# Macsome Spotify Downloader for Windows

# User Manual

### Overview

- Introduction
- Key Features
- System Requirements

## Purchase & Registration

- Purchase Macsome
- Register Macsome

## Installation & Interface

- Installation
- Main Interface
- Menu
- Language Bar
- Tools
- Help

# Tutorials

- Import Spotify Music
- Delete Spotify Files
- Customize Output Settings
- Convert Spotify Music
- View Conversion History
- Export to iTunes
- Format Converter
- Burn to CD
- Edit Tag

# Support & Contact

- Support
- Contact Us

# Overview

- Introduction
- Key Features
- System Requirements

### Introduction

Thank you for using Macsome Spotify Music Downloader Windows version.

<u>Macsome Spotify Downloader Windows version</u> is designed for converting Spotify songs or playlists to local storage, offers the highest output audio quality and various formats to meet your needs on Windows. Spotify Music Downloader is one of the best Spotify music recorder on Windows which can convert any Spotify song with 10X faster speed than other audio recorders do.

Furthermore, Macsome Spotify Music Downloader Windows version converts Spotify audio to MP3, AAC, FLAC, WAV, AIFF or ALAC format with ID3 tags kept after recording. Other useful functions like playback, export Spotify playlist to iTunes directly, CD burner are all involved in it.

### **Key Features**

- Download Spotify music and playlists with its original high quality
- Convert Spotify Music to MP3/AAC/FLAC/WAV/AIFF/ ALAC at up to 10x speed
- Remain the ID3 Tags information of tracks after conversion
- Permanently save Spotify Music for offline listening
- 1-Click to export Spotify music to iTunes Library, burn to CD.

### **System Requirements**

- Operating System: Windows 7, 8, 10,11 (32-bit & 64-bit).
- RAM: 512M or higher RAM.
- Processor: 1G Hz Intel processor or above CPU.
- Monitor: 1024\*768 resolution display or higher Monitor.

# Purchase & Registration

- Purchase Macsome Spotify Downloader for Windows
- Register Macsome Spotify Downloader for Windows

### **Purchase Macsome Spotify Downloader for Windows**

#### Quick Link:

To learn more and download the latest version of Macsome Spotify Downloader for Windows, please visit to its homepage:

https://www.macsome.com/spotify-music-downloader/

To buy a license key for Macsome Spotify Downloader for Windows, please <u>click here</u>.

1. Why should I buy Windows version of Macsome Spotify Downloader?

Macsome Spotify Downloader Windows version is a shareware. Trial version has the limits to convert first minute of each track for sample testing. After purchasing the program, you will be provided a license with your user ID and key code to unlock this limit.

- 2. What benefits do I have after registration?
- You can convert Spotify songs without time limitation.
- You can enjoy lifetime FREE upgrades to the latest versions of the same product.
- You can enjoy FREE technical supports.

### **Register Macsome Spotify Downloader for Windows**

**Step 1.** Run Macsome Spotify Downloader for Windows. You can directly click the "profile" icon on the left or click the top-right "**Menu**" button and choose "**Register**" in the drop-down list, and you will get the registration window.

| 0 | Macsome<br>Spotify Downloader |          |                                                         | ₩ = - □ × |
|---|-------------------------------|----------|---------------------------------------------------------|-----------|
| ត | Music                         |          |                                                         |           |
| G | History                       |          | <sup>1</sup> (                                          | Ū 🚽       |
| ٨ | Tools                         | Register |                                                         | -         |
|   |                               |          | enter the registration code to unlock the full version. |           |
|   |                               | E-Mail:  |                                                         |           |
|   |                               | Code:    |                                                         |           |
|   |                               |          |                                                         |           |
|   |                               | Buy Now  | Free Trial Reg                                          | gister    |
| ۰ | •                             |          |                                                         |           |

**Step 2.** Copy and paste the registration Email and Code into the registration popup dialog.

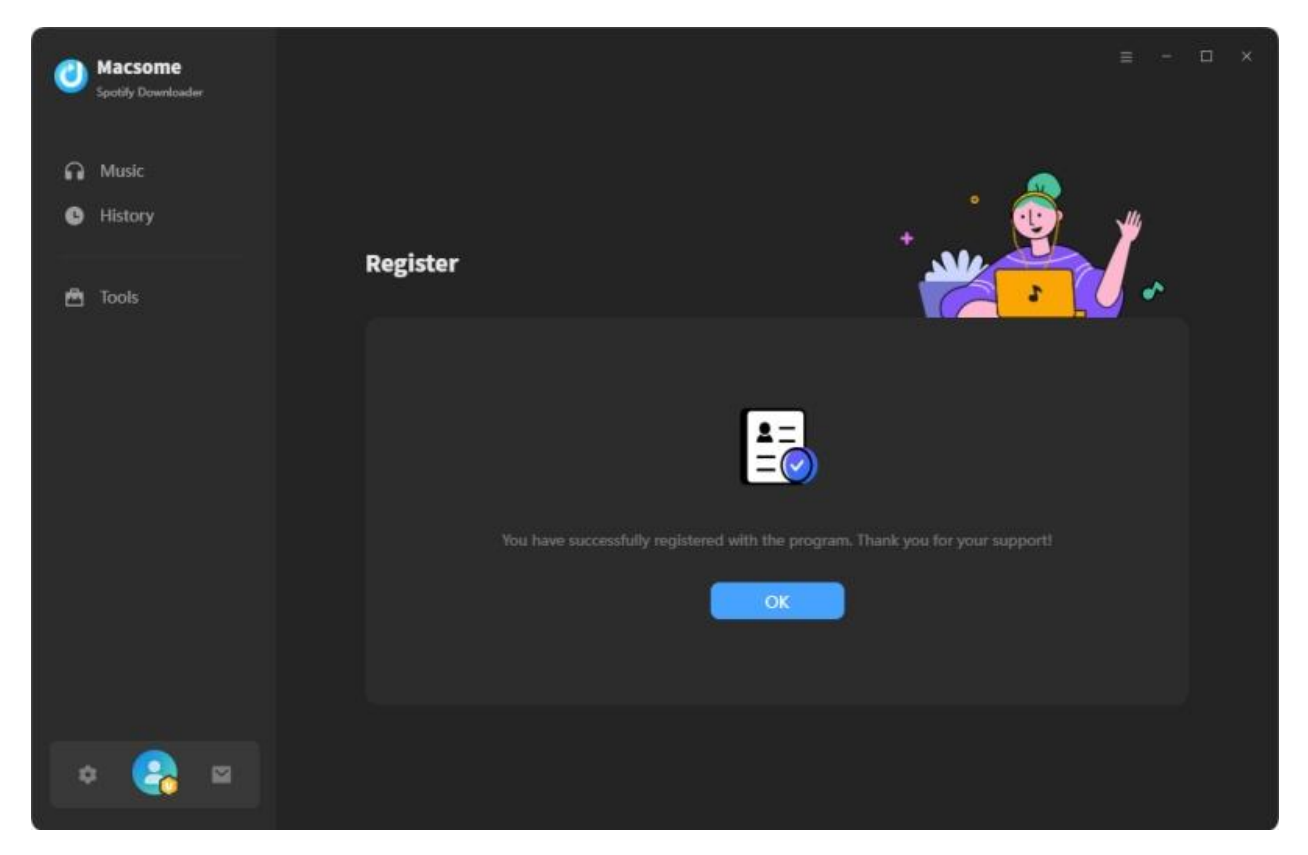

**Note:** The registration info is case sensitive. And, please do not add blank at the beginning or the end of the word. Make sure both the Email address and key code are the same as what we provided in the confirmation email after purchasing the program.

Macsome is subscription-based. If you renew your subscription, the system will send you a new license. You should activate the program using the new license.

click the top-right "Menu" button and choose "Register". Click the "**Renew License**", and you will get the registration window.

| 0 | Macsome<br>Spotify Downloader |         |                           |                     | ≡ - □ × |
|---|-------------------------------|---------|---------------------------|---------------------|---------|
| ត | Music                         |         |                           |                     |         |
| e | History                       |         |                           | , ° 🔍               | ý y     |
| ۸ | Tools                         | Registe | r                         | ***                 |         |
|   |                               |         | ٢                         | support@macsome.com |         |
|   |                               |         | License Plan: Lifetime    | Renew License       |         |
|   |                               |         | Expiration Date: Lifetime | Buy Now             |         |
|   |                               |         |                           |                     |         |
| 4 | : 😪 🖻                         |         |                           |                     |         |

# Installation & Interface

- Installation
- Main Interface
- Menu
- Language Bar
- Tools
- Help

### Installation

To install this product, please follow the steps below:

- 1. Download Macsome Spotify Downloader Windows version from <u>Download Page</u>.
- 2. Double click the installation file **macsome-spotify-downloader.exe** to install the program.
- 3. Follow the instruction to finish the installation.
- 4. Then you will see there is an icon of the program 🥝 on the desktop.

### **Main Interface**

After you launch Macsome Spotify Downloader for Windows, you will see the main interface below:

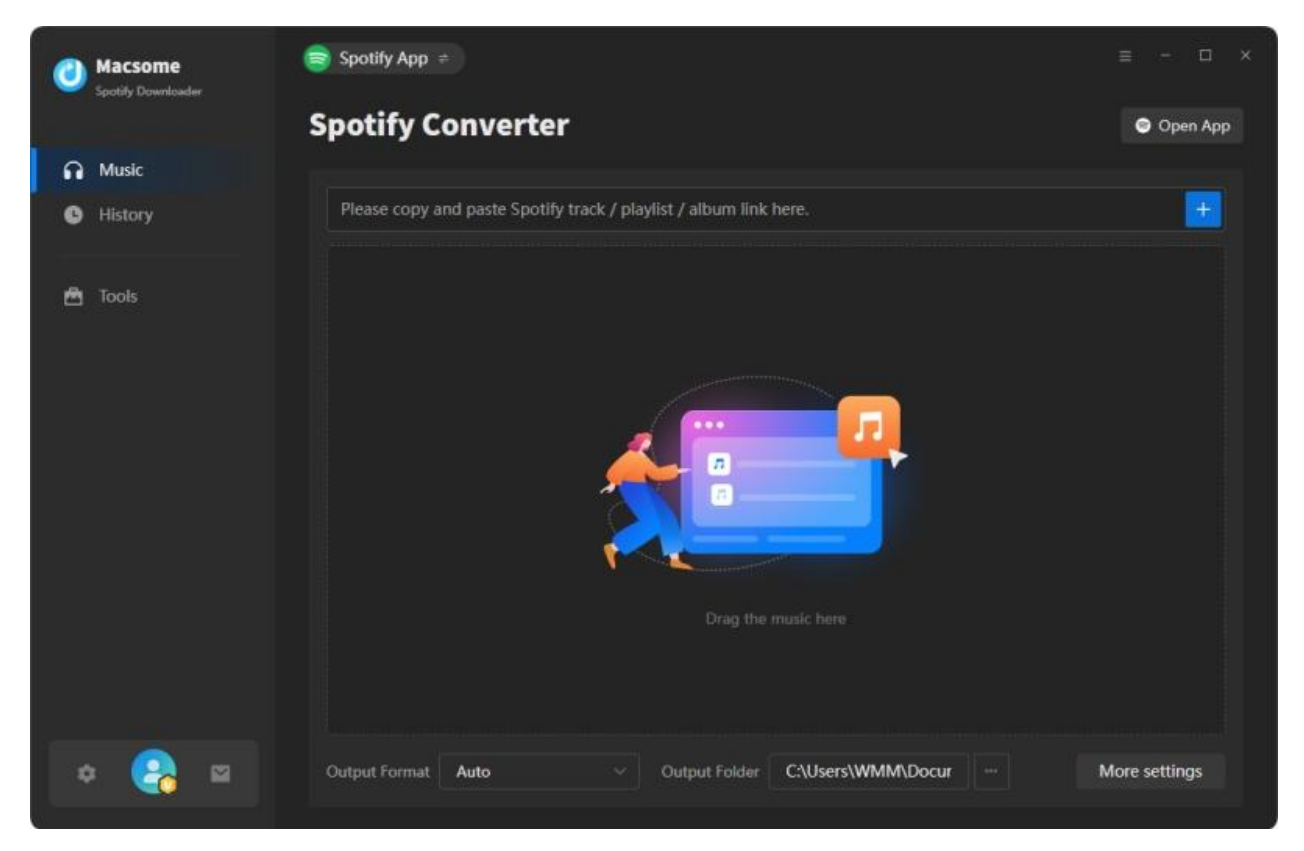

### Menu

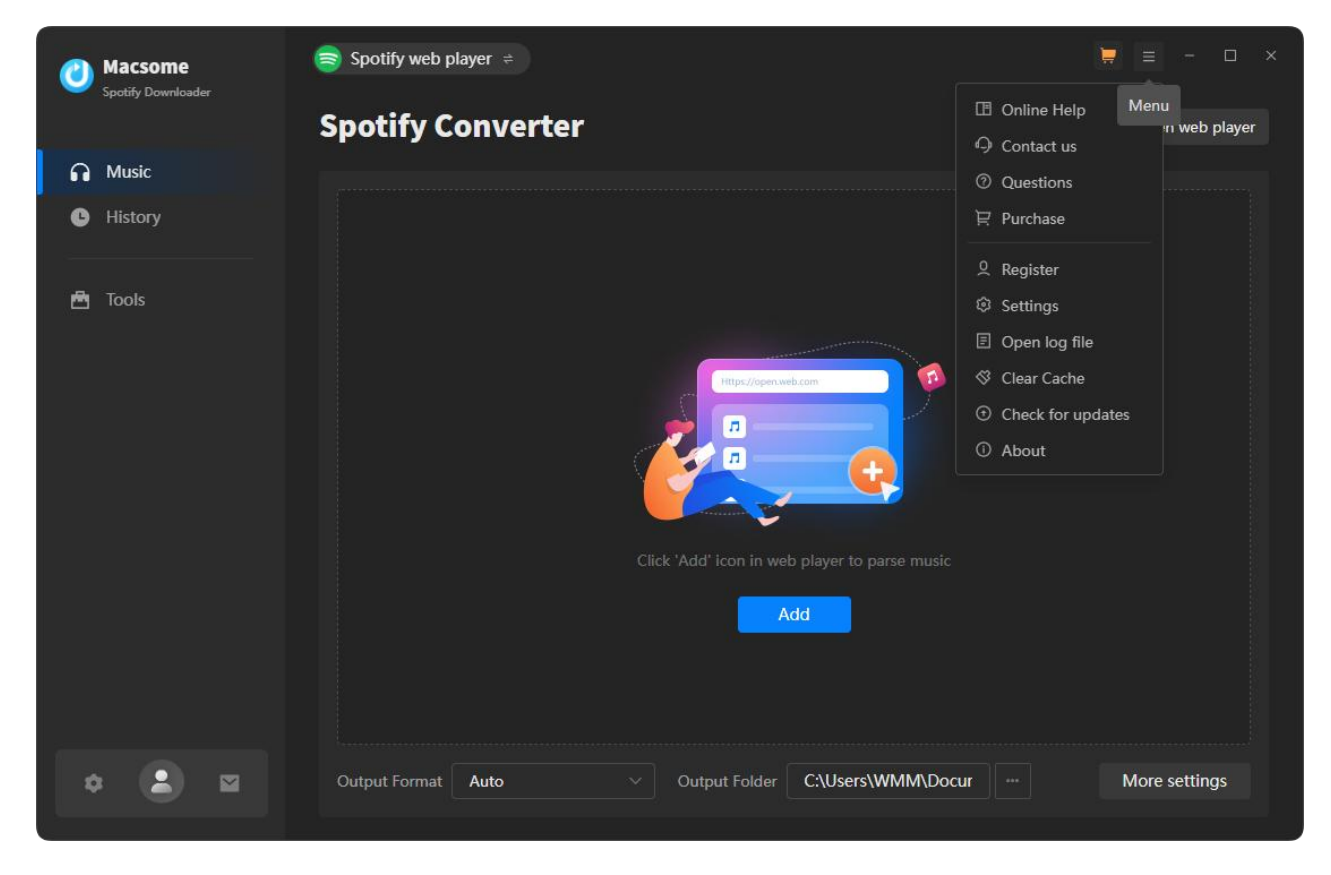

When clicking the menu button, you will see the menu list like this:

### Language Bar

Now, Macsome Spotify Downloader supports 48 languages.

By clicking the **Settings - General,** and scroll down, you'll find the **Language** option, you are able to switch the current language of the Macsome program to another language.

| Macsome<br>Spotify Downloader |            |                                                                                  | ₩ = - □ ×       |
|-------------------------------|------------|----------------------------------------------------------------------------------|-----------------|
|                               | Spotify Co | onverter                                                                         | Open web player |
| Music     History             |            | General Settings                                                                 |                 |
| ê Tools                       |            | Appearance Dark  Languages English                                               |                 |
|                               |            | Azərbaycan<br>Bahasa Indonesia<br>Bahasa Melayu<br>Bosanski<br>Català<br>Čeština |                 |
| •                             |            | Dansk Deutsch English Auto V Output Folder C:\Users\WMM\Docur ···                |                 |

### Tools

Macsome Spotify Downloader's "Tools" interface has 4 value-added features for better using-experience which are "AA/AAX Converter", "Format Converter", "Burn CD", "Audio Editor", and "Tag Editor".

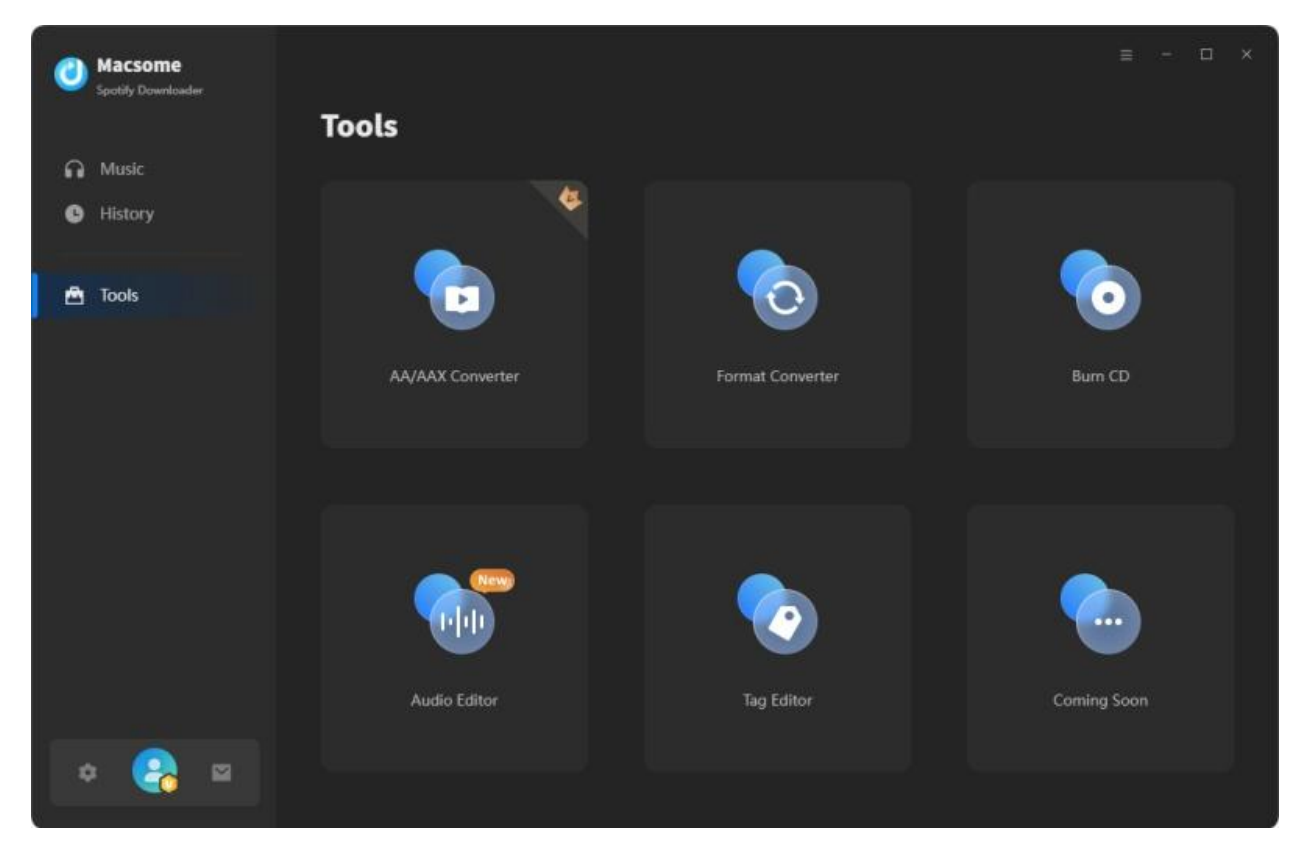

# Tutorials

- Import Spotify Music
- Delete Spotify Files
- Customize Output Settings
- Convert Spotify Music
- View Conversion History
- Export to iTunes
- Format Converter
- Burn to CD
- Edit Tag

### **Import Spotify Music**

#### **Record Music from the Spotify App**

**Step 1.** Please drag and drop the track from Spotify to the specific detect area in Macsome directly. Or you can copy the link (Click "..." of the track or right click to choose "Share" >> "Copy Song Link"/"Copy Spotify URL"), then go back to Macsome and paste the link into the input box.

| 0   | Macsome<br>Specify Described or |                                                                  |  |
|-----|---------------------------------|------------------------------------------------------------------|--|
|     |                                 |                                                                  |  |
| A   |                                 | Please copy and paste Spotify track / playlist / album link here |  |
|     |                                 |                                                                  |  |
|     |                                 |                                                                  |  |
|     |                                 |                                                                  |  |
|     |                                 |                                                                  |  |
| . • | •                               |                                                                  |  |

**Step 2.** After the tracks being added, you can uncheck the songs that you needn't convert before clicking "Add".

| Macsome           | er (                                                                         | Spotify App 🗧                                                                      |                                                                                                    |                                                                                                    |            | ≡ - ⊡ ×  |
|-------------------|------------------------------------------------------------------------------|------------------------------------------------------------------------------------|----------------------------------------------------------------------------------------------------|----------------------------------------------------------------------------------------------------|------------|----------|
| Music     History | Esenciale                                                                    | Esenciale<br>150 song(s), it m                                                     | <b>S</b><br>wy take 01:55:36 minutes t<br>rted                                                                    | o convert.<br>Add                                                                                                    | Cancel     | Open App |
|                   | TITLE 3     Azul     Hips Do     Despaci     Danza K     Bailande     I Know | n't Lie (feat. Wyclef<br>to<br>(uduro<br>o - Spanish Version<br>You Want Me (Calle | ARTIST B<br>J Balvin<br>Shakira, Wyclef J<br>Luis Fonsi, Daddy<br>Don Omar, Lucen<br>Enrique Iglesias,<br>Pitbull | ALBUM EL<br>Colores<br>Oral Fixation, Vol. 2 (Ex<br>VIDA<br>Meet The Orphans<br>SEX AND LOVE (Deluxe)<br>Pitbull Starring In Rebel | DURATION = |          |
| •                 |                                                                              |                                                                                    |                                                                                                    |                                                                                                    |            |          |

#### **Record Music from the Spotify Web Player**

| Macsome     Spotify Downloader |         |                                                             | ≡ - □ ×         |
|--------------------------------|---------|-------------------------------------------------------------|-----------------|
|                                |         | Spotify Converter                                           | Open web player |
| ត                              | Music   |                                                             |                 |
| 0                              | History |                                                             |                 |
| ۵                              | Tools   |                                                             |                 |
|                                |         | Click 'Add' icon in web player to parse music               |                 |
|                                | × 😪 😐   | Output Format Auto ··· Output Folder C:\Users\WMM\Docur ··· | More settings   |

You can also choose to download music from the Spotify web player.

Open a playlist you want to download, then press the "Add" button, Macsome will parse the link.

Click the "Add" button, all the tracks will be loaded to the main window.

### **Delete Spotify Files**

After clicking "Add", all tracks that you need to convert will be listed below. If you still want to delete some files now, just move your mouse on the file and there is a small is to delete the file. If you think you don't want all of them, there is a Delete All button.

| 0 | Macsome<br>Spotify Downloader | Spotify App ≑                        |                               |                    | ≡ - □ ×  |
|---|-------------------------------|--------------------------------------|-------------------------------|--------------------|----------|
| ค | Music                         | 150 songs, total duration            | n 09:38:00                    |                    |          |
| • | History                       |                                      |                               |                    |          |
|   | Tools                         | Add More Delete All                  | Settings                      |                    | Convert  |
|   |                               |                                      |                               |                    | DURATION |
|   |                               | Azul 🐖                               | J Balvin                      | Colores            | 03:26    |
|   |                               | Hips Don't Lie (feat. Wyclef Je 💴    | Shakira, Wyclef Jean          | Oral Fixation, Vo  | 03:40    |
|   |                               | Despacito 📼                          | Luis Fonsi, Daddy Yankee      | VIDA               | 03:49    |
|   |                               | Danza Kuduro 🚥                       | Don Omar, Lucenzo             | Meet The Orpha     | 03:19    |
|   |                               | Bailando - Spanish Version 🔤         | Enrique Iglesias, Descemer Bu | SEX AND LOVE (     | 04:03    |
| _ |                               | I Know You Want Me (Calle Oc., 1997) | Pitbull                       | Pitbull Starring I | 03:57    |
| 4 | 2 🚱 🖻                         | Gasolina 💷                           | Daddy Yankee                  | Barrio Fino (Bon   | 03:13    |

### **Customize Output Settings**

Click on the Settings icon on the left, and then there will be a pop-up window which allows you to set the output parameters.

Macsome provides with several output formats, you can convert songs to MP3, AAV, FLAC, WAV, AIFF, or ALAC format. Other settings parameters like conversion mode, output quality, saving path, naming format are ready for you to customize. Then just need to close the window directly to apply.

| Macsome<br>Spetily Described | 🥞 Spotify App ≠ |                                                                                                    | = - D ×  |
|------------------------------|-----------------|----------------------------------------------------------------------------------------------------|----------|
|                              | Spotify Co      | onverter                                                                                                    | Open App |
| Music                        |                 | Music Settings                                                                                                    |          |
|                              | J Music         | Conversion Mode Intelligent Mode  Output Format  Auto  Auto  Auto  Auto  Automatically choose the best output format for you (Same as the source auclio file) |          |
|                              |                 | Output Folder CAUsers\WMMDocuments\Macsome Spotify Downloader  Output File Name Track Number × Trite × + Output Organized ③                                   |          |
| · · · · · ·                  |                 | Auto - Output Folder C:\Users\WMM\Docur -                                                                                                    |          |

#### **Convert Settings:**

Conversion Mode: Intelligent Mode, Record Mode, YouTube Download

Output Format: MP3, AAC, FLAC, WAV, AIFF, ALAC

Bit Rate: 128kbps, 192kbps, 256kbps, 320kbps

Sample Rate: 44.1kHz, 49kHz, 96kHz, 192kHz

#### **Output Settings:**

Output Folder: You can choose to change it or not

Output Name: {Track Number}, {Title}, {Artist}, {Album}, {Playlist Index}, {Year}

Output Organized: None, Artist, Album, Playlist, Artist/Album, Album/Artist, Playlist/Album, Playlist/Artist

| 0 | Macsome<br>Spatially Downloader |           |                                                                                                    | ≡ - ¤ ×  |
|---|---------------------------------|-----------|----------------------------------------------------------------------------------------------------|----------|
|   |                                 | Spotify C | onverter                                                                                                    | Open App |
| 6 |                                 |           | Music Settings                                                                                                    |          |
|   |                                 | ႕ Music   | 40 M IL                                                                                                    |          |
|   |                                 |           | None         Playlist         Artist         Album         Artist / Album         Album / Artist         Playlist / Artist         Playlist / Artist         Playlist / Album         None         After Converting         Do nothing |          |
| 4 | : 😭 🛛                           |           | MP3 Output Folder C:\Users\WMM\Docur -                                                                                                    |          |

# **Convert Spotify Music**

| Macsome     Spotify Downloader |                                                      |                       |                |          | ≡ - □ × |
|--------------------------------|------------------------------------------------------|-----------------------|----------------|----------|---------|
| n Music 🔘                      | Processing : (8 / 147 )<br>Time remaining : 08:55:01 | tracks) La Bicicleta  |                |          |         |
| S History 💿                    | Put computer to sleep when finished                  |                       |                |          | Abort   |
| 🖻 Tools                        |                                                      |                       |                | DURATION |         |
|                                | 2991                                                 | warray remeas         |                |          |         |
|                                | Livin' la Vida Loca 💷                                | Ricky Martin          | Ricky Martin   | 04:03    |         |
|                                | Mi Gente                                             | J Balvin, Willy Willi | Mi Gente       | 03:09    |         |
|                                | La Bachata 💷                                         | Manuel Turizo         | La Bachata     | 02:43    |         |
|                                | Saturno 💷                                            | Pablo Alborán         | Prometo        | 04:14    |         |
|                                | La Bicicleta 🗰                                       | Carlos Vives, Shakira | El Dorado      | 03:48    |         |
| -                              | Besos En Guerra                                      | Morat, Juanes         | Balas Perdidas | 03:52    |         |
| ÷ 😪 🖻                          | Vivir Mi Vida 🔤                                      | Marc Anthony          | 3.0            | 04:12    |         |

When finish settings, click **"Convert"** button to start converting.

### **View Conversion History**

After conversion, click "History" to find your converted Spotify Music tracks.

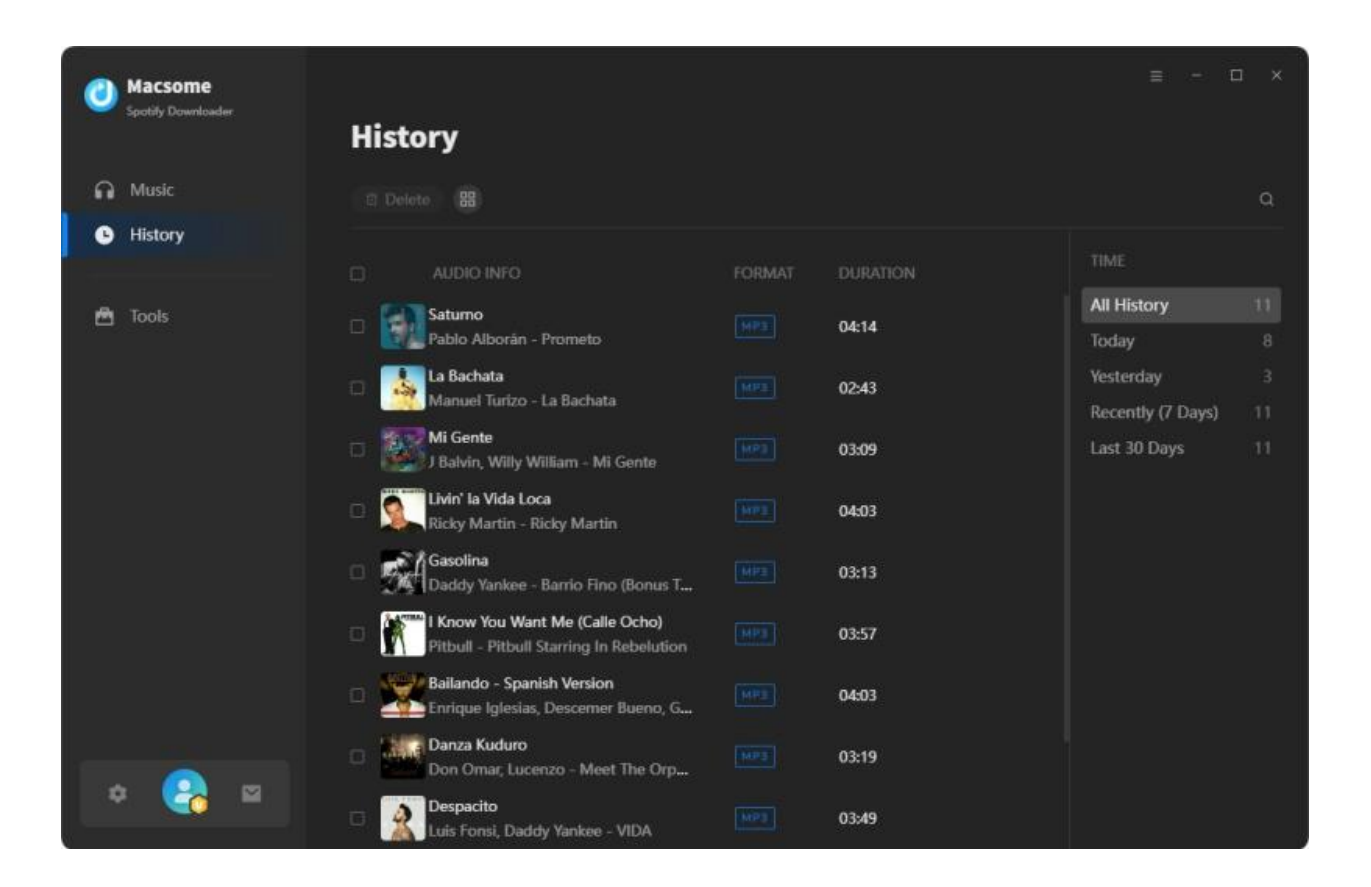

**Note:** If you need to share or transfer the converted Spotify music, you could click the buttons on the top of Converted interface. Macsome provides 3 options for you, which are "Burn CD", "Edit Tag" and "Export to iTunes". Macsome also offers music playback function.

### **Export to iTunes**

Macsome supports to export downloaded Spotify songs to iTunes Library Directly.

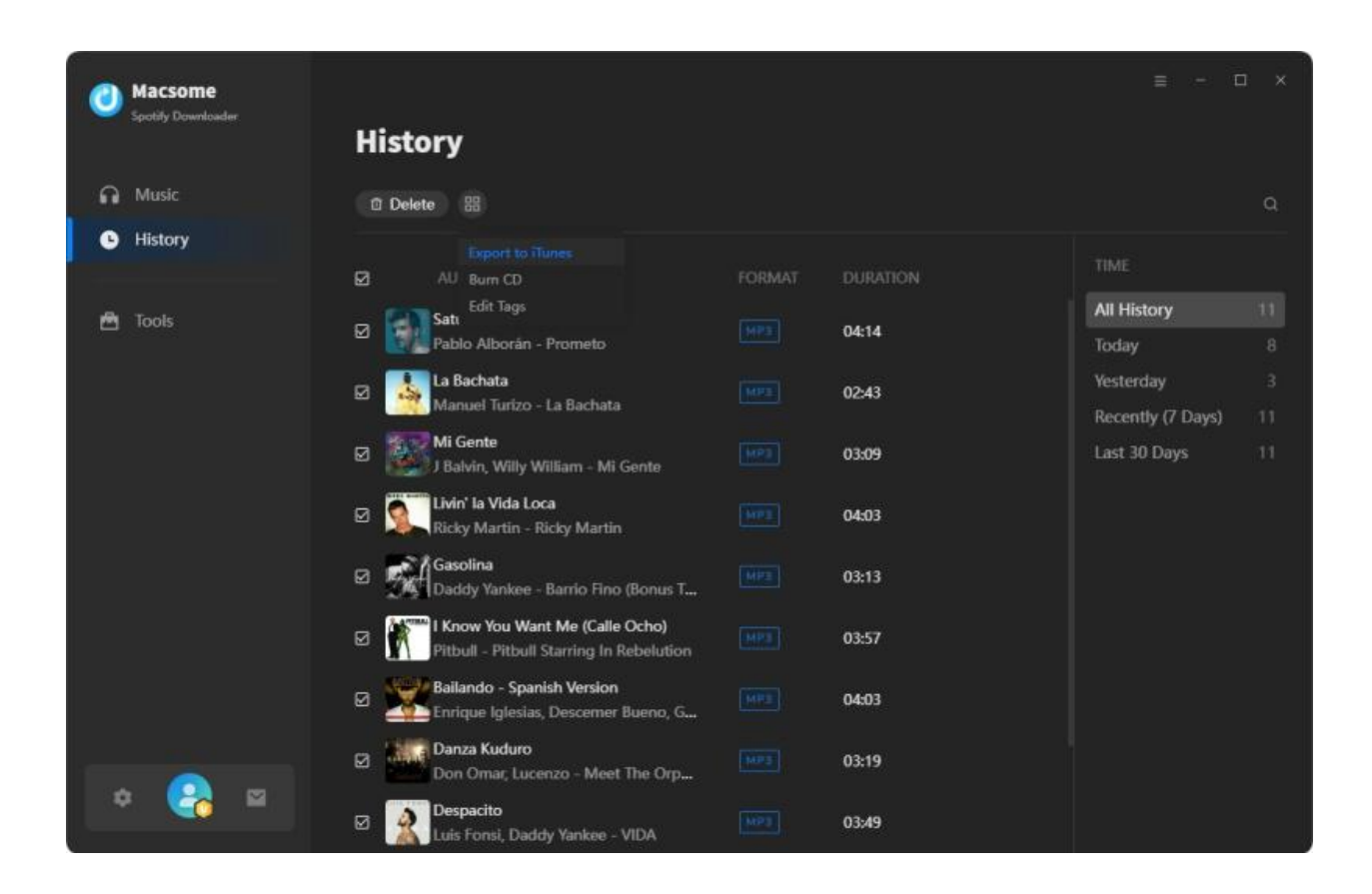

### **AA/AAX** Converter

AA/AAX Converter is an Audible audiobook converter that helps you to convert local Audible audiobooks to MP3, M4A, and M4B.

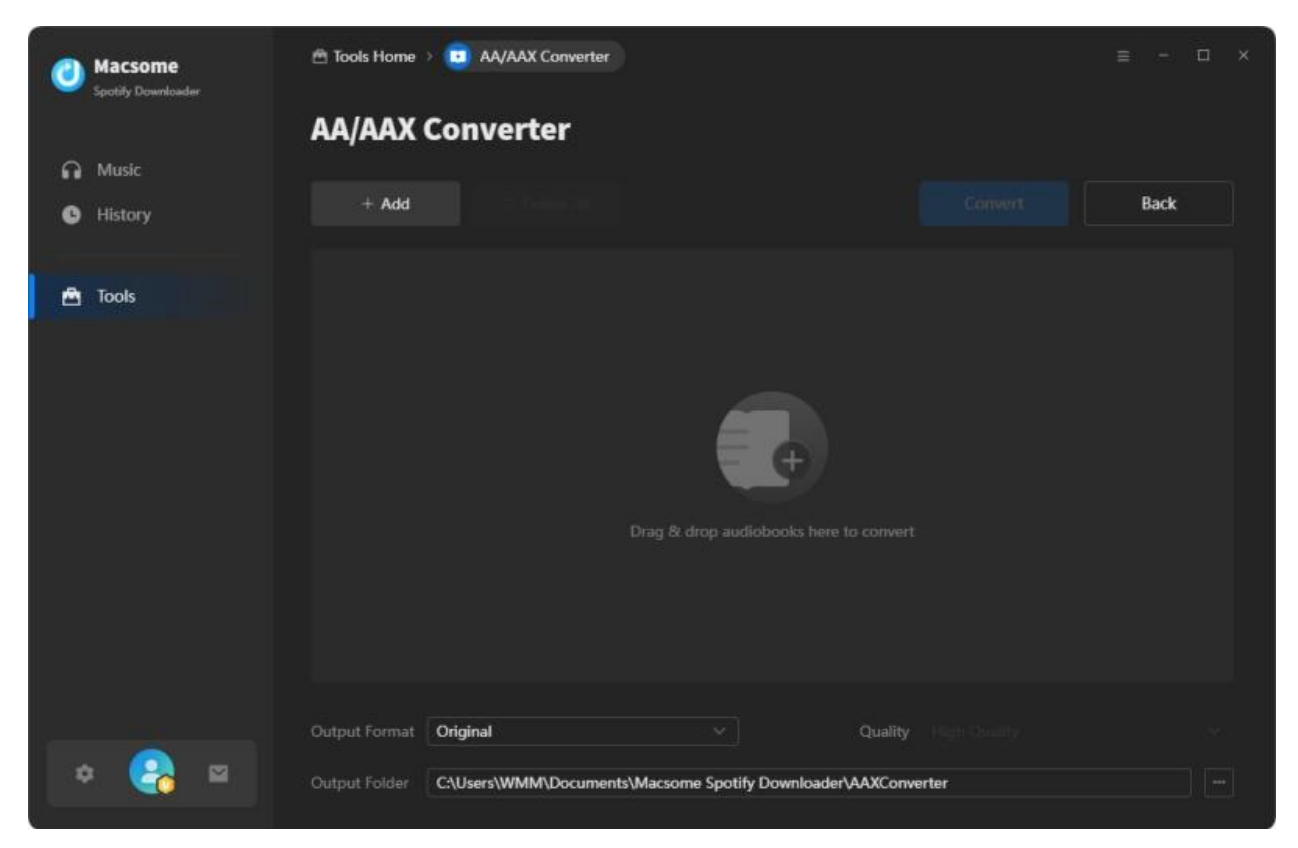

### **Format Converter**

This function allows you to convert music file to 6 different formats with converted music or music in local files. They are MP3, M4A, FLAC, WAV, OGG, and AIFF.

| 0 | Macsome<br>Spotify Downloader | A Tools Home > 🧿 Format Converte | er                         |                        |          | ≡ - □ × |
|---|-------------------------------|----------------------------------|----------------------------|------------------------|----------|---------|
|   |                               | Format Converter                 |                            |                        |          |         |
| • | Music                         |                                  |                            |                        |          |         |
| e | History                       | + Add More 🗇 Delete All          |                            | Con                    | vert     | Back    |
| • | Tools                         |                                  |                            |                        | DURATION |         |
|   |                               | La Bachata                       | Manuel Turizo              | La Bachata             | 02:43    | ወ       |
|   |                               | Azul                             | J Balvin                   | Colores                | 03:26    | Ū       |
|   |                               | Bailando - Spanish Version       | Enrique Iglesias, Desc     | SEX AND LOVE (Delu     | 04:03    | Ū       |
|   |                               | Gasolina                         | Daddy Yankee               | Barrio Fino (Bonus Tr  | 03:13    | Ū       |
|   |                               | Despacito                        | Luis Fonsi, Daddy Yan      | VIDA                   | 03:49    | Ū       |
|   |                               |                                  |                            |                        |          |         |
|   |                               |                                  |                            |                        |          |         |
|   | C Thuế                        | Output Format MP3                |                            | Quality 320 kbp        | 2S       |         |
| 4 | : 🚱 🖻                         | Output Folder C:\Users\WMM\Doc   | cuments\Macsome Spotify Do | ownloader\FormatConver | ter      |         |

### Burn to CD

| 0 | Macsome<br>Spotify Downloader | 👚 Tools Home 🗲 🚫 Burn CD                        |                                          |                | ≡ - □ ×                    |
|---|-------------------------------|-------------------------------------------------|------------------------------------------|----------------|----------------------------|
| ด | Music                         | Burn CD                                         |                                          |                |                            |
| e | History                       | + Add More 🗇 Delete All                         |                                          |                | Burn Back                  |
| ≞ | Tools                         | TITLE =:                                        | ARTIST 🖹                                 | DURATION E     | Disc Burner                |
|   |                               | 2 Livin' la Vida Loca                           | Ricky Martin                             | 04:03          |                            |
|   |                               | 3 Mi Gente<br>4 Saturno                         | J Balvin, Willy William<br>Pablo Alborán | 03:09<br>04:14 | Disc Name<br>My CD         |
|   |                               | 5 Azul<br>6 Bailando - Soanish Version          | J Balvin<br>Forique Iglesias, Des        | 03:26 ×        | Gap Between Songs(seconds) |
|   |                               | 7 Hips Don't Lie (feat. Wyclef Jean)            | Shakira, Wyclef Jean                     | 03:40          |                            |
|   |                               | 8 I Know You Want Me (Calle Ocho)<br>9 Gasolina | Pitbull<br>Daddy Yankee                  | 03:57<br>03:13 |                            |
| _ |                               | You can arrange the order of music by dra       | gging music file to the place            | ) you want. 🙁  |                            |
|   | * 😪 🖻                         |                                                 |                                          |                | 40 mins / 80 mins          |

This function allows you to burn converted and existing music files to a CD with maximum 80 minutes.

### **Audio Editor**

The free Audio Editor allows you to cut, copy, paste, crop, Fade In/ Fade Out the audio.

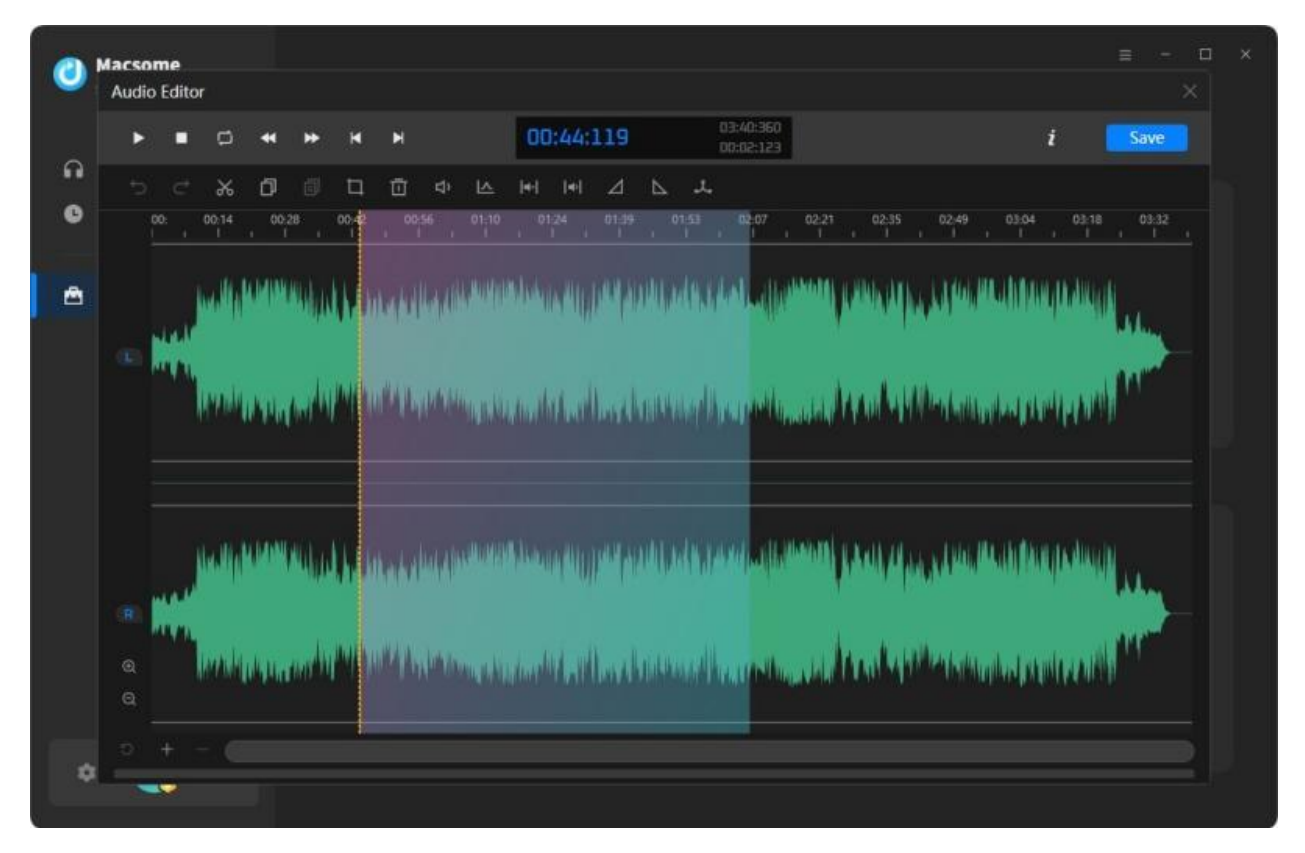

### **Tag Editor**

This function allows you to edit ID3 tag of a song. You can change the information of "Artist", "Album", "Genre", "Year", and "Track Num".

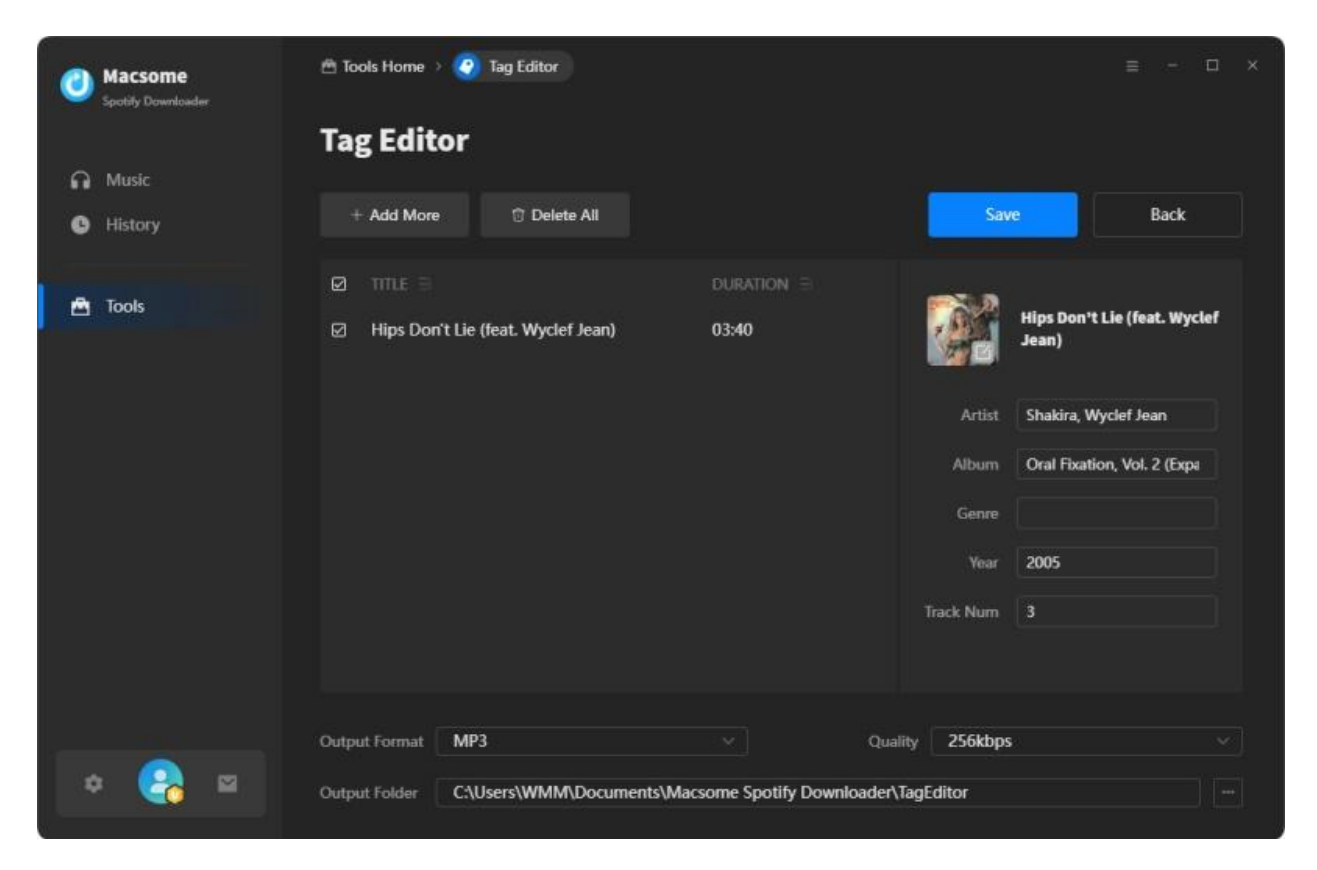

# Support & Contact

- Support
- Contact Us

### Support

For more information, please visit Macsome's official website!

- Homepage: https://www.macsome.com/
- Product Page: https://www.macsome.com/spotify-music-downloader/

If you meet any problem, you may help yourself with Macsome FAQ!

- FAQ Page: <u>https://www.macsome.com/spotify-music-downloader/faqs.html</u>
- Support Page: <u>https://www.macsome.com/support.html</u>

### **Contact Us**

If you didn't get the answers from the Homepage, please contact Macsome Spotify Downloader technical support team for further assistance. Technical support inquiry, suggestion, feedback, proposal, compliments, or even criticism, are all welcome.

We are always ready to service you with prompt and useful email support. We will answer your emails within 24 hours.

Support E-mail: <a href="mailto:support@macsome.com">support@macsome.com</a>